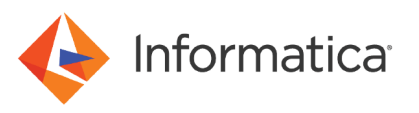

# Generating Credit Card Numbers in Test Data Management

<sup>©</sup> Copyright Informatica LLC 2003, 2021. Informatica and the Informatica logo are trademarks or registered trademarks of Informatica LLC in the United States and many jurisdictions throughout the world. A current list of Informatica trademarks is available on the web at https://www.informatica.com/trademarks.html

#### Abstract

In Test Data Management (TDM), you can generate credit card numbers based on the type of the card. You can choose from multiple credit card number formats. This article describes how to create and use the data generation rules to generate test credit card numbers based on the network types.

## **Supported Versions**

• Test Data Management 10.1.0

# **Table of Contents**

| /erview                                      | . 2 |
|----------------------------------------------|-----|
| zenario                                      | 3   |
| erequisites                                  | 3   |
| ep 1. Create a Set of Values Generation Rule | 3   |
| ep 2. Create Credit Card Generation Rules    | 4   |
| ep 3. Add the Generation Rules to a Project  | 5   |
| ep 4. Assign the Rules to Target Columns     | 6   |
| ep 5. Generate and Run the Ad Hoc Plan       | 8   |
| ample Output                                 | 10  |

#### **Overview**

Create and use global and ad hoc data generation rules to create realistic test data for test environments.

Create and use a set of values generation rule to generate credit card network types. Create and use a credit card generation rule to generate test credit card numbers. Use the rules in a conditional generation rule to generate credit card numbers based on the network type.

You can use the following data generation rules:

#### Set of Values

A set of values generation rule is a global or ad hoc rule that writes a small data set to the target table. You can list the data values that you want to write to the table when you create a set of values generation rule. You can use the string, numeric, and date data types in a set of values generation rule.

#### Conditional

A conditional generation rule is an ad hoc rule in which you can specify a conditional expression and a generation rule to generate test data. You can use the string, numeric, and date data types in a conditional generation rule.

#### **Credit Card**

You can generate credit card numbers based on the type of the card. Select the credit card issuer type and enter the issuer identification number and the distribution percentage. Use a credit card generation rule to generate data with string data type. You can generate test data for the following credit card types: American Express, Discover, JCB, Mastercard, and Visa.

The following table shows the valid issuer identification numbers for different issuing networks:

| Issuing Network  | Issuer Identification Number                     |
|------------------|--------------------------------------------------|
| American Express | 34 and<br>37                                     |
| Discover         | 6011,<br>622126 to 622925,<br>644-649, and<br>65 |
| JCB              | 3528-3589                                        |
| Mastercard       | 51-55                                            |
| Visa             | 4                                                |

When you run a data generation plan, TDM applies the conditions and generates test data.

# **Scenario**

You need to test a banking application that maintains customer details such as credit card type and credit card numbers. You need to generate test data to test the application. Create data generation rules and assign the rules to target columns to generate test credit card numbers based on the network type.

To generate test data, perform the following tasks:

- 1. Create a set of values generation rule.
- 2. Create credit card generation rules.
- 3. Add the generation rules to a project.
- 4. Assign the rules to target columns.
- 5. Generate and run the ad hoc plan.

#### **Prerequisites**

Perform the following prerequisites tasks:

- 1. Create an Oracle database connection in Test Data Manager.
- 2. Create a project and import target metadata from the Oracle database connection.

# Step 1. Create a Set of Values Generation Rule

Before you generate credit card numbers, you need to generate test data in the credit card network types column. Create a set of values generation rule to generate the following network types: Mastercard, Visa, and Discover.

- 1. Click Policies.
- 2. Click Actions > New > Generation Rule.

The New Generation Rule dialog box appears.

3. Enter a name and an optional description for the rule.

- 4. Select the string data type.
- 5. From the list of standard generation rules, select Set of Values.
- 6. To enable users to override generation parameters for a rule, select **Override Allowed**.
- 7. Click Next.
- 8. Enter the following set of values: Master, Visa, and Discover. Enter the distribution percentages.

The following image shows the sample values and the distribution percentages for the credit card types: New Generation Rule: Step 2 of 2 Step(s)

| Value               |         | Distribution % |
|---------------------|---------|----------------|
| Master              |         | 40 😫 🛟         |
| Visa                |         | 30 辽 🔂         |
| Discover            |         | 30 🖸 🛟         |
| Exception Test Data |         |                |
| Null Values         | Default | 0 %            |
| Invalid Values 🕣    | Default | ✓ 0 %          |
|                     |         |                |
|                     |         |                |

9. Click Finish.

#### **Step 2. Create Credit Card Generation Rules**

To generate test credit card numbers for Visa, Mastercard, and Discover network types, you need to create credit card generation rules. Create a credit card generation rule for each issuing network type. For each issuing network type, you must enter a valid issuer identification number as the starting digits of a credit card number.

1. In the Policies view, click Actions > New > Generation Rule.

The New Generation Rule dialog box appears.

- 2. Enter a name and an optional description for the rule.
- 3. Select the string data type.
- 4. From the list of standard generation rules, select Credit Card.
- 5. To enable users to override generation parameters for a rule, select Override Allowed.
- 6. Click Next.
- Select Mastercard as the issuing network. Enter the issuer identification number as 52 and the distribution percentage as 100.

The following image shows the credit card generation parameters:

| ew Generation Rule: Step 2   | 2 of 2 Step(s) |                              |     |                |            |
|------------------------------|----------------|------------------------------|-----|----------------|------------|
| Generates string data from a | credit card.   |                              |     |                |            |
| *Issuing Network             |                | Tesuer Identification Number |     | Distribution % |            |
|                              |                |                              |     |                | <b>~</b> ~ |
| Master                       | ~              |                              | 52  | 100            | <b>U</b> 🕁 |
| Generate Formatted Valu      | ies            |                              |     |                |            |
| Generate Unique Values       |                |                              |     |                |            |
| Exception Test Data          |                |                              |     |                |            |
| Null Values                  | Default        | $\checkmark$                 | 0 % |                |            |
| Invalid Values 🕣             | Default        |                              | 0 % |                |            |
|                              |                |                              |     |                |            |
|                              |                |                              |     |                |            |
|                              |                |                              |     |                |            |
|                              |                |                              |     |                |            |
|                              |                |                              |     |                |            |
|                              |                |                              |     |                |            |
|                              |                |                              |     |                |            |
|                              |                |                              |     |                |            |
|                              |                |                              |     |                |            |
|                              |                |                              |     |                |            |
|                              |                |                              |     |                |            |
|                              |                |                              |     |                |            |
|                              |                |                              |     |                |            |

- 8. To generate formatted values for each credit card type, select Generate Formatted Values.
- 9. To generate unique data values, select Generate Unique Values.
- 10. Click Finish.
- 11. Create a credit card generation rule with the issuing network as Visa. Enter the issuer identification number as 4 and the distribution percentage as 100.
- 12. Create a credit card generation rule with the issuing network as Discover. Enter the issuer identification number as 6011 and the distribution percentage as 100.

## Step 3. Add the Generation Rules to a Project

You need a project with target columns to assign the generation rules. To use a generation rule in a project, you must add the rule to the project.

1. Click Projects.

You can see a list of projects.

2. Open the project in which you want to use the generation rules.

The project window opens in another tab.

- 3. Click Overview > Policies.
- 4. Click Actions > Add Additional Rules.

The Add Additional Rules dialog box appears.

5. Select the set of values and credit card generation rules that you created.

The following image shows the available list of rules that you can add to the project:

| Ad | ld Additio | onal Rules                          |                                                                       | ×  |
|----|------------|-------------------------------------|-----------------------------------------------------------------------|----|
|    | Celect add | litional rules to assign for this n | roject. These will not be part of any policy                          | ٦  |
| 1  |            | ntional rules to assign for this p  | reject. These will not be part of any policy.                         |    |
|    | Rules      |                                     |                                                                       |    |
|    | credit     |                                     | ∑ §                                                                   |    |
|    |            | Name                                | Description                                                           |    |
|    | 🗄 🗌 Ma     | sking Rules (1)                     |                                                                       |    |
|    | 🗆 🗌 Ger    | neration Rules (13)                 |                                                                       |    |
| ľ  |            | AMEX Credit Card Dictionar          | Rule to generate AMEX Credit card numbers by using dictionary         |    |
|    |            | Dinners Club Credit Card Di         | Rule to generate Dinners Club Credit card numbers by using dictionary |    |
|    |            | Discover Credit Card Diction        | Rule to generate Discover Credit card numbers by using dictionary     |    |
|    |            | JCB Credit Card Dictionary          | Rule to generate JCB Credit card numbers by using dictionary          |    |
|    |            | MasterCard Credit Card Dict         | Rule to generate MasterCard Credit card numbers by using dictionary   |    |
|    |            | VISA Credit Card Dictionary         | Rule to generate VISA Credit card numbers by using dictionary         |    |
|    |            | Credit Card Pattern Rule            | Rule to generation Credit card numbers from pattern                   |    |
|    |            | BMP_CreditCard_Sanity               | BENZ                                                                  |    |
|    | <b>V</b>   | Credit_Visa                         | •                                                                     |    |
|    | <b>V</b>   | Credit_Discover                     | -                                                                     |    |
|    |            | STRING_CREDIT                       |                                                                       |    |
|    |            | DEMO_STR_CREDIT                     |                                                                       |    |
|    | <b>V</b>   | Credit_Master                       | •                                                                     |    |
|    |            |                                     |                                                                       |    |
|    |            |                                     |                                                                       |    |
|    |            |                                     |                                                                       |    |
|    |            |                                     |                                                                       |    |
|    |            |                                     |                                                                       |    |
| L  |            |                                     |                                                                       |    |
|    |            |                                     |                                                                       |    |
| _  |            |                                     |                                                                       |    |
| 2  | )          |                                     | OK Cancel                                                             | )  |
|    |            |                                     |                                                                       | ٢, |

6. Click OK.

The generation rules appear under the Additional Rules list.

#### Step 4. Assign the Rules to Target Columns

To generate network types and the corresponding credit card numbers, you must assign the generation rules to target columns.

- 1. In a project, click **Define > Data Generation**.
- 2. Select the credit card type column.
- 3. To view the list of rules available for the data type of the column, click inside the Generation Rule column.
- 4. Select the set of values generation rule that you created.
- 5. Click Save.

The following image shows the set of values generation rule assignment to a target column:

| Oven    | view Discover                                     | Defir  | e Execute   | e Monitor Permiss   | ions      |         |           |             |          |         |   |                 |            | Ac         | tions 🕶  |
|---------|---------------------------------------------------|--------|-------------|---------------------|-----------|---------|-----------|-------------|----------|---------|---|-----------------|------------|------------|----------|
| Data Si | ubset Data Maski                                  | ng (   | Data Genera | tion                |           |         |           |             |          |         |   |                 | 1          | 18 🏉       | 3        |
| nan     |                                                   |        |             |                     |           |         | ~         | ~           | ~        |         | ~ |                 |            | <b>v</b> 7 | 787      |
|         | Table                                             |        | Owner       | Columns             | Data Ty   | Data Do | Sensitive | Constrai    | Inferred | Is Null |   | Generation Rule | Ov         | erride     |          |
|         | MANLOG_ELEC_ME                                    | IEK    | TDG_QA      | C_METEK_10          | varcriar2 |         | NO        | unique key  | -        | INO     |   |                 |            |            |          |
|         | MANLOG_ELEC_ME                                    | TER    | TDG_QA      | FROM_DATE           | date      |         | No        |             | -        | Yes     |   |                 |            |            | ~        |
|         | MANLOG_ELEC_ME                                    | TER    | TDG_QA      | PREV_UNITS          | number    |         | No        |             | -        | Yes     |   |                 |            |            |          |
|         | MANLOG_ELEC_ME                                    | TER    | TDG_QA      | TO_DATE             | date      |         | No        |             | -        | Yes     |   |                 |            |            |          |
|         | MANLOG_ELEC_ME                                    | TER    | TDG_QA      | UNITS_CONSUMED      | number    |         | No        |             | ÷        | Yes     |   |                 |            |            |          |
|         | MANLOG_FINANCI                                    | AL_IN  | TDG_QA      | CREDITCARD_NUM      | varchar2  |         | No        |             | -        | Yes     |   |                 |            |            |          |
|         | MANLOG_FINANCI                                    | AL_IN  | TDG_QA      | CREDITCARD_TYPE     | varchar2  |         | No        |             | - C      | Yes     |   | Network_SOV     | <b>~</b> ( | 🖉 Ӿ (      | <b>I</b> |
|         | MANLOG_FINANCI                                    | AL_IN  | TDG_QA      | CREDIT_SCORE        | varchar2  |         | No        |             | -        | Yes     |   |                 |            |            |          |
|         | MANLOG_FINANCI                                    | AL_IN  | TDG_QA      | CUSTOMER_ID         | number    |         | No        | Foreign Key | -        | Yes     |   |                 |            |            |          |
|         | MANLOG_FINANCI                                    | AL_IN  | TDG_QA      | SSN                 | varchar2  |         | No        |             | -        | Yes     |   |                 |            |            |          |
|         | MANLOG_GAS_BIL                                    | L      | TDG_QA      | ADDRESS_ID          | number    |         | No        | Foreign Key | -        | No      |   |                 |            |            |          |
|         | MANLOG_GAS_BIL                                    | L      | TDG_QA      | AMOUNT              | number    |         | No        |             | -        | Yes     |   |                 |            |            |          |
|         | MANLOG_GAS_BIL                                    | L      | TDG_QA      | CUSTOMER_ID         | number    |         | No        | Foreign Key | -        | No      |   |                 |            |            | $\sim$   |
|         | MANLOG GAS BIL                                    |        | TDG OA      | INVOICE NUMBER      | number    |         | No        | Primary Key | -        | No      |   |                 |            |            |          |
| REDIT   | CARD_TYPE - Prop<br>eneral<br>umn Name<br>le Name | erties | CREDITCARD_ | TYPE<br>INCIAL_INFO |           |         |           |             |          |         |   |                 |            |            |          |
| Own     | ner                                               | 1.1    | TDG OA      | -                   |           |         |           |             |          |         |   |                 |            |            |          |
| Data    | a Source                                          |        | AutoTarget  |                     |           |         |           |             |          |         |   |                 |            |            |          |
| Data    | а Туре                                            | -      | varchar2    |                     |           |         |           |             |          |         |   |                 |            |            |          |
| Gen     | eration Rule                                      |        |             |                     |           |         |           |             |          |         |   |                 |            |            | 4        |
| Mari    | E-1 O-                                            |        |             | 1.40.04             |           |         |           |             |          |         |   |                 |            |            |          |

- 6. Select the credit card number column.
- 7. Click inside the Generation Rule column.
- 8. Click New Generation Rule.

The New Generation Rule dialog box appears.

- 9. Select the **Conditional** generation technique from the list.
- 10. Enter the conditions and corresponding generation rules to generate the following type of credit cards: Master, Visa, and Discover.

The following image shows the conditional generation rule parameters:

| Ne | w Generation Rule - CREDITC        | ARD_NUM              |                                |       | ×         |
|----|------------------------------------|----------------------|--------------------------------|-------|-----------|
| s  | Select generation technique for "S | tring" dataty<br>ric | pe and specify the properties. |       | ^         |
|    | Generation Technique               | Conditional          |                                | ×     |           |
|    | Conditional - Generation Para      | meters               |                                |       |           |
|    | Generates string data with a cond  | dition               |                                |       |           |
|    | Condition                          |                      | Generation Rule                |       | ٠.        |
|    | CREDITCARD_TYPE = 'Master'         | Ø                    | Credit_Master                  | ✓ 3   | •         |
|    | CREDITCARD_TYPE = 'Visa'           | Ø                    | Credit_Visa                    | ✓ (2) | •         |
|    | CREDITCARD_TYPE = 'Discove         | r' 🦉                 | Credit_Discover                | ✓ Ø   | Ð         |
|    |                                    |                      |                                |       |           |
|    |                                    |                      |                                |       |           |
|    |                                    |                      |                                |       |           |
|    |                                    |                      |                                |       |           |
|    |                                    |                      |                                |       |           |
|    |                                    |                      |                                |       |           |
|    |                                    |                      |                                |       | ~         |
| 3  |                                    |                      |                                |       | OK Cancel |
|    |                                    |                      |                                |       |           |

11. Click OK.

## Step 5. Generate and Run the Ad Hoc Plan

To generate the network types and credit card numbers, you must create a plan and run the workflow. Select the target columns together and create an ad hoc generation plan. Configure the plan properties and run the plan to generate the required test data.

- 1. Click Define > Data Generation.
- 2. From the target table, select the credit card type and credit card number columns that contain generation rule assignment.
- 3. Click Actions > Generate and Execute.

The Generate and Execute Plan dialog box appears.

- 4. Enter a name for the plan or keep the default plan name that appears on the screen.
- 5. Select the PowerCenter Integration Service.
- 6. Enter 20 as the number of records that you want to generate.
- 7. Select a flat file target connection.

The following image shows the ad hoc plan properties that you can configure:

| Generate and Execute Plan          |                                    | × |
|------------------------------------|------------------------------------|---|
| Specify plan details to execute.   |                                    | ~ |
| - General                          |                                    |   |
|                                    |                                    |   |
| * Name                             | Plan_Cust_Credit_5321              |   |
| Integration Service                | LNX107_PC_IS                       |   |
| * Number of Records to<br>Generate | 20                                 |   |
| Connections                        |                                    |   |
| * Target Connection                | Flat File                          |   |
| Target                             |                                    |   |
| ✓ Truncate Tables                  |                                    |   |
| Disable Indexes                    |                                    |   |
| Disable Constraints                |                                    |   |
| Test Tool Integration              |                                    |   |
| Attach To Test Tool                |                                    |   |
| * Project                          | Select                             |   |
| ▼ Data Generation                  |                                    |   |
| Default Numeric Generation<br>Rule | Default Random Unique Numeric Rule |   |
| Default String Generation<br>Rule  | Default Random Unique String Rule  |   |
| Default Date Generation Rule       | Default Sequence Date Rule         |   |
| Default Binary Generation<br>Rule  | <b>Y</b>                           | ~ |
| 0                                  | OK                                 |   |

- 8. Select the default generation rules for the columns that do not contain any rule assignment.
- 9. Click OK.

The Create and Execute dialog box appears.

- 10. To run the plan, click **Yes**.
- 11. To view the progress, click Monitor.

The following image shows the progress of the data generation operation:

| informat   | •<br>tica Test Data Manag |                                        |           |            | 🔍 Administra    | ator Log Ou | t   Quick Link | cs ▼       | User Preferences | Help | Ŧ                  |         |   |
|------------|---------------------------|----------------------------------------|-----------|------------|-----------------|-------------|----------------|------------|------------------|------|--------------------|---------|---|
| 1 00       | Cust_Credit ×             |                                        |           |            |                 |             |                |            |                  |      |                    |         |   |
| Overview   | Discover Define           | Execute Monitor Permissions            |           |            |                 |             |                |            |                  |      | Ac                 | tions 🛪 | • |
| Jobs       |                           |                                        |           |            |                 |             |                |            |                  |      | ÷ 🕘 😼              | 30 🕏    |   |
|            |                           |                                        |           |            |                 | -[          |                |            | -                | ۰,   |                    | 76      | 3 |
| Job ID     | Name                      | Description                            | Status    |            | Start Date / Ti | ime         |                | End Date / | Time             |      | User               |         |   |
| ∃ 1058     | Execute Workflow          | Plan: Plan_Cust_Credit_5321, Workflow: | Succeeded |            | 1/13/2017 10:   | :08:        | 29 AM          | 1/13/2017  | 10:08:51 AM      |      | Native/Administrat | or      |   |
| 32964      | w_Plan_Cust_Credit_532    | -                                      | Succeeded |            | 1/13/2017 10:   | :08:        | 39 AM          | 1/13/2017  | 10:08:46 AM      |      | Native/Administrat | or      | 1 |
| 1057       | Generate Workflow         | Plan: Plan_Cust_Credit_5321            | Succeeded |            | 1/13/2017 10:   | :07:        | 43 AM          | 1/13/2017  | 10:08:13 AM      |      | Native/Administrat | or      | Y |
|            | e                         |                                        | <u> </u>  |            | * /* * /* * * * |             |                |            |                  |      |                    |         |   |
| Properties | Logs                      |                                        |           |            |                 |             |                |            |                  |      |                    | 2       | à |
| 6          |                           |                                        |           |            |                 |             |                |            |                  |      |                    |         |   |
|            | 31                        |                                        |           |            |                 |             |                |            |                  |      |                    |         |   |
| Job ID     |                           | : 1058                                 |           | Start Time | 8               |             | 1/13/2017 10   | :08:29 AM  |                  |      |                    |         |   |
| Name       |                           | : Execute Workflow                     |           | End Time   |                 |             | 1/13/2017 10   | :08:51 AM  |                  |      |                    |         |   |
| Descriptio | n                         | : Plan: Plan_Cust_Credit_5321, Workflo | w:        | Elapsed Ti | ime             |             | 00:00:21       |            |                  |      |                    |         |   |
| Project    |                           | : Cust_Credit                          |           | Status     |                 |             | Succeeded      |            |                  |      |                    |         |   |
|            |                           |                                        |           | User       |                 |             | Native/Admin   | istrator   |                  |      |                    |         |   |

#### **Sample Output**

After the data generation plan succeeds, you can view the generated test data in the following target columns: CREDITCARD\_NUM and CREDITCARD\_TYPE. You can see that the output file contains 20 records with the following output:

- 40 percent of test data contains Mastercard numbers starting with the number 52.
- 30 percent of test data contains Visa card numbers starting with the number 4.
- 30 percent of test data contains Discover card numbers starting with the number 6011.

The following images show a sample target file with generated test credit card numbers based on the network types:

HANLOG\_FINANCIAL\_INFO.out

| 1  | #CUSTOMER_ID CREDITCARD_NUM CREDITCARD_TYPE SSN CREDIT_SCORE |
|----|--------------------------------------------------------------|
| 2  | 6011-4531-2499-9991 Discover                                 |
| 3  | 4864-5283-5531-7113 Visa                                     |
| 4  | 6011-4781-2499-9998 Discover                                 |
| 5  | 5251-0480-2782-6555 Master                                   |
| 6  | 4151-3356-1872-5757 Visa                                     |
| 7  | 6011-9562-4999-9993 Discover                                 |
| 8  | 4773-4200-9309-3117 Visa                                     |
| 9  | 6011-3781-2499-9990 Discover                                 |
| 10 | 4402-8492-2442-6235 Visa                                     |
| 11 | 4263-9810-5211-0074 Visa                                     |
| 12 | 5272-3111-8917-5673 Master                                   |
| 13 | 4949-6084-0169-4712 Visa                                     |
| 14 | 6011-5499-9999-9998 Discover                                 |
| 15 | 5287-5735-3565-9519 Master                                   |
| 16 | 6011-7906-2499-9991 Discover                                 |
| 17 | 5271-4891-5974-2077 Master                                   |
| 18 | 5270-1739-1264-8315 Master                                   |
| 19 | 5236-6351-1175-7439 Master                                   |
| 20 | 5281-5453-1981-3112 Master                                   |
| 21 | 5222-1399-9274-4950 Master                                   |
|    |                                                              |

#### Author

Vinita Arun Kumar

# **Acknowledgements**

The author would like to acknowledge Development and QA team members for their technical assistance.